Smart Care Facility Platform

# Third-Party Integrations Samsung TV Settings for the care.ai<sup>®</sup> R2 Sensor

## **Overview**

The following settings will need to be configured on **Samsung hospitality-grade televisions** in order for the **care.ai® R2 sensor** to properly communicate and manage inputs.

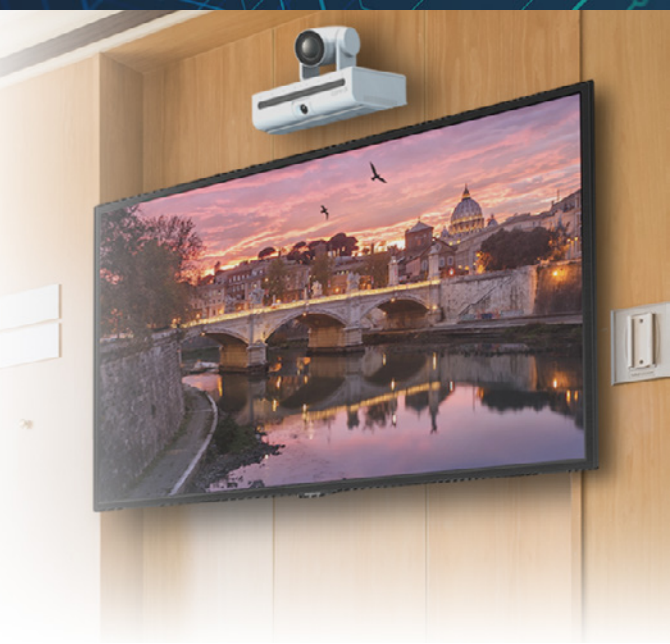

Samsung TV

DIGITAL

AUDIO OUT

TECHNICAL NOTES

## **Cable Connections**

There are **two cables** connecting the care.ai<sup>®</sup> R2 device to the Samsung TV:

- Ex-Link When the proper settings are configured, the R2 sends commands to the Samsung TV through the Ex-Link cable to switch the input to HDMI1 and turn the Samsung TV on if it is in the off state
- HDMI (High Definition Multimedia Interface) the R2 uses the HDMI cable to display the Virtual Care video interface on the Samsung TV

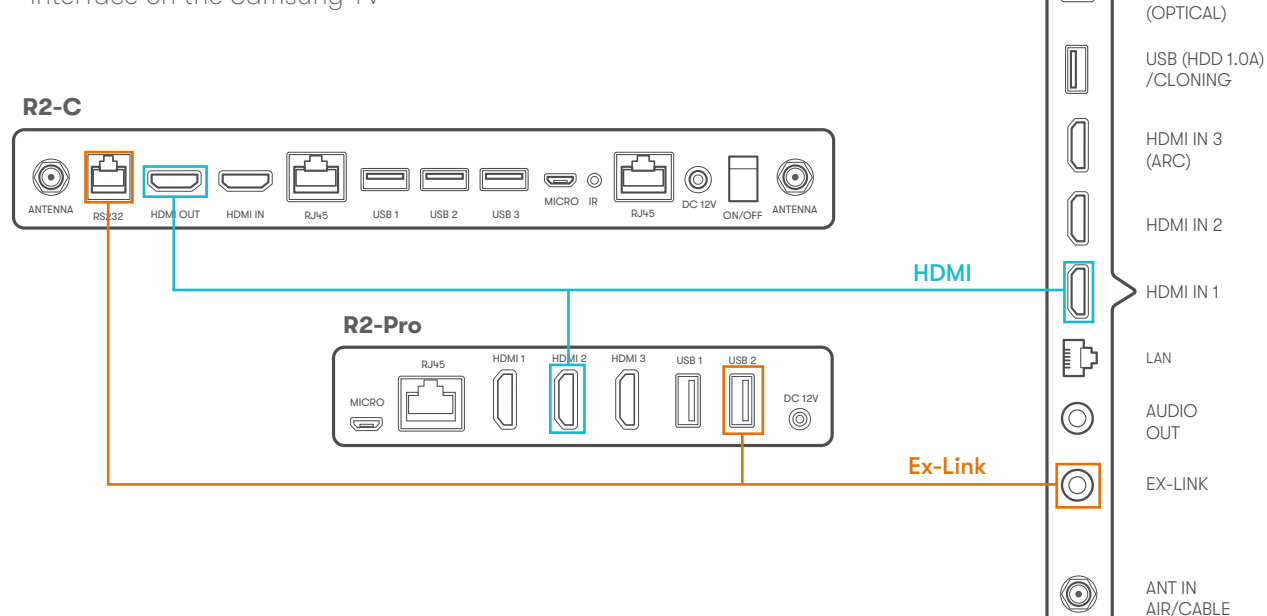

## **Determining the Samsung TV Model & Firmware**

- Using a Samsung Installer Remote, press the **MENU button**. Note: the menu displayed depends on the operating mode
- To see the firmware installed on the TV, press Mute, 1, 1, 9, then Enter
- You will see the Samsung Factory Menu
- Navigate to System
- Choose Contact Samsung

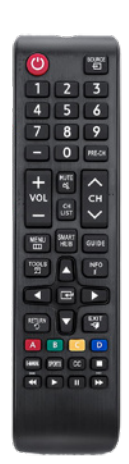

Please confirm your Samsung TV model with care.ai® prior to procuring.

Leading Samsung hospitality-grade TV models include:

- 593 Series
- 693 Series
- Q60A Series
- HCU7030 Series (Tizen 7.0 OS)

## Configuring the TV for the care.ai<sup>®</sup> Device

The most important item to determine is if the Samsung TV will support **Virtual Standby.** This is the feature that allows the care.ai<sup>®</sup> R2 sensor to 'wake up' the TV from Sleep Mode and switch to the **HDMI port** connected to the R2 device.

- Confirm that the TV power is **off**
- Using the Installer Remote, press Mute, 1, 8, 2, then Power
- You will see the Factory Menu
- Now the following settings will need to be made on the TV:

## **Enabling Virtual Standby**

• From the SI Vendor sub-menu, choose Virtual Standby

| Hospitality Mode         | Standalone | LYNK Cloud      |
|--------------------------|------------|-----------------|
| SI Vendor                | SSCP       | Virtual Standby |
| Power On                 |            | Room Number     |
| Channel                  |            | TEP Custom App  |
| Menu OSD                 |            |                 |
| Clock                    |            |                 |
| External Source          |            |                 |
| Hi Low Speaker           |            |                 |
| Power and Energy Saving  |            |                 |
| Cloning                  |            |                 |
| Zero Touch Configuration |            |                 |
| Smart Service            |            |                 |
| Security                 |            |                 |
| DRM                      |            |                 |
| System                   |            |                 |

#### MAIN : Option, MODE : CATV, RES : NOSIGNAL, Standalone Mode

• Ensure that the Virtual Standby Mode is set to ON

### MAIN : Option, MODE : CATV, RES : NOSIGNAL, Standalone mode

| Virtual Standby Mode | ON |  |
|----------------------|----|--|
| Reboot Time          | 5  |  |

## **Disabling HDMI-CEC**

In order for the care.ai<sup>®</sup> Platform to control the inputs on the TV, the built-in **HDMI-CEC** control system (i.e., Samsung Anynet+) must first be disabled:

- Using the Installer Remote, choose Menu
- Select Settings
- Select All Settings
- Select Connection
- Select External Device Manager

| Picture           | Connection              |  |  |
|-------------------|-------------------------|--|--|
| Sound             |                         |  |  |
| Connection        | Network                 |  |  |
|                   | External Device Manager |  |  |
| Proadcasting      | Game Mode Settings      |  |  |
| General & Privacy |                         |  |  |
| 🔁 Support         |                         |  |  |

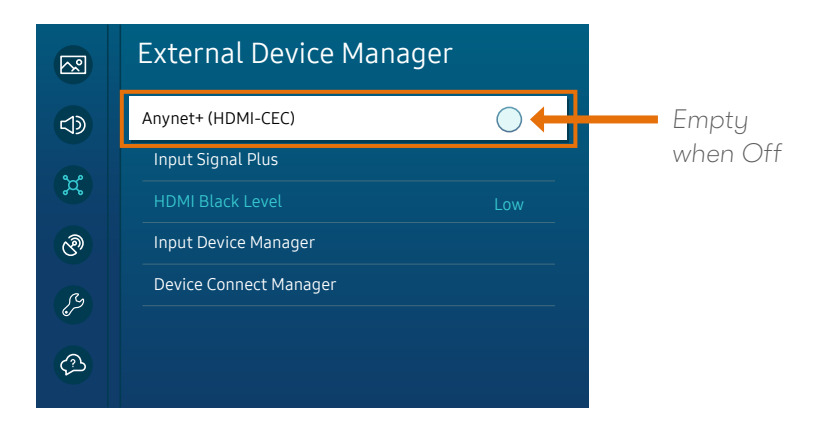

- With "Anynet+ (HDMI-CEC) highlighted, click the **OK button** on the remote to disable it
- The radio button should be **empty** when Anynet+ (HDMI-CEC) is disabled

## **Recommended New TV Setup Process**

When setting up a TV for the first time or following a factory reset, care.ai<sup>®</sup> recommends following these steps to configure the Samsung TV:

- Access the Hidden Menu and set the SSCP and Virtual Standby
- Access Settings and **disable HDMI-CEC**
- Set up the pillow speaker
- Scan for channels

## **Troubleshooting Tips**

#### If you are unable to program the Samsung TV:

• Perform a **Factory Reset** of the TV and refer to the Recommended New TV Setup Process section above for next steps

## To perform a factory reset on the Samsung TV:

- Go to Settings -> General -> Reset
- Enter 0000 and press Reset (The process will take 5-10 minutes)
- Refer to the Recommended New TV Setup Process section above for next steps

### The TV is not switching to HDMI1 when a Virtual Call is placed:

- Check that the **Ex-Link cable** is firmly in the correct port on the R2 device and the **Ex-Link port** on the TV
- Verify that the Samsung TV is programmed correctly
- Power cycle the R2 device
- Unplug the TV power for 30 seconds
- Perform a Factory Reset of the TV (see above) and reprogram
- Contact care.ai® Support

Troubleshooting Tips (cont'd)

## You are seeing a 'No Input Detected' or similar message when switching the TV to HDMI1:

| KNIST                                                                                                    |
|----------------------------------------------------------------------------------------------------|
| HDMI 1                                                                                                    |
| No Signal                                                                                                    |
| <ul><li>(1) Check the cable connections and the settings of your source device.</li><li>(2) Press SOURCE on your remote to select connected source device.</li></ul> |
| SOURCE                                                                                                    |
| Image: Connection Guide   Connection Guide Source                                                                                                    |

- Verify that the HDMI cable is firmly in the **HDMI Out port** on the R2 device and firmly in the **HDMI1 port** on the TV
- Contact care.ai<sup>®</sup> Support

6